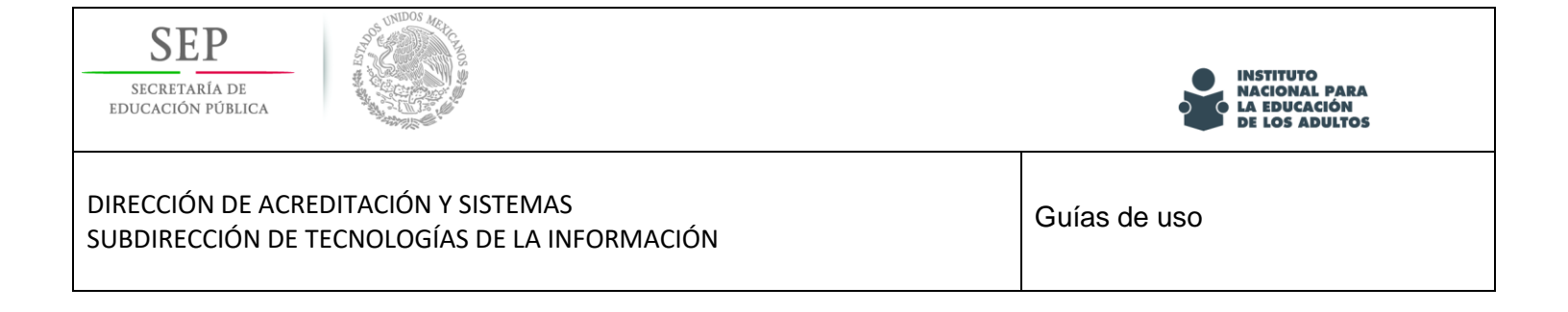

## Calificación automatizada de hojas de respuesta

Guía de uso del escaner para la lectura de hojas de respuesta de exámenes impresos.

Octubre 2018

Versión 1.0

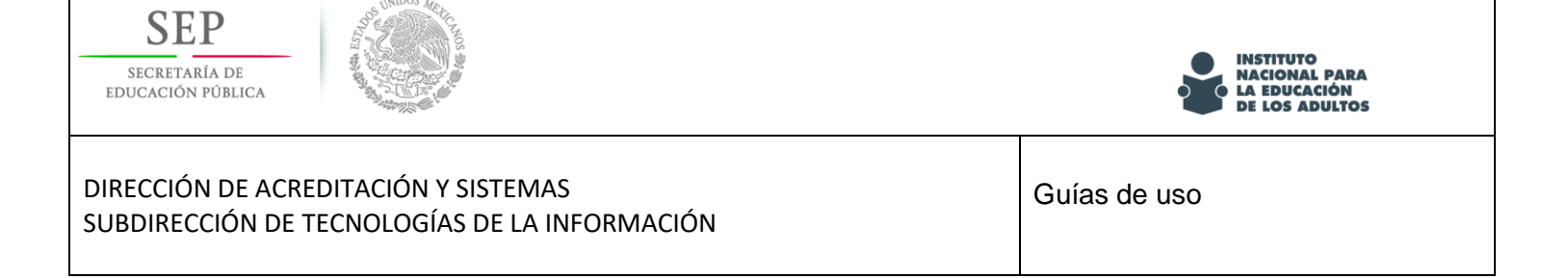

## Objetivo

Este es un material que te apoyará en el proceso de uso del escaner como parte del proceso de lectura de hojas de respuesta de exámenes impresos para su integración al Sistema Automatizado de Seguimiento y Acreditación.

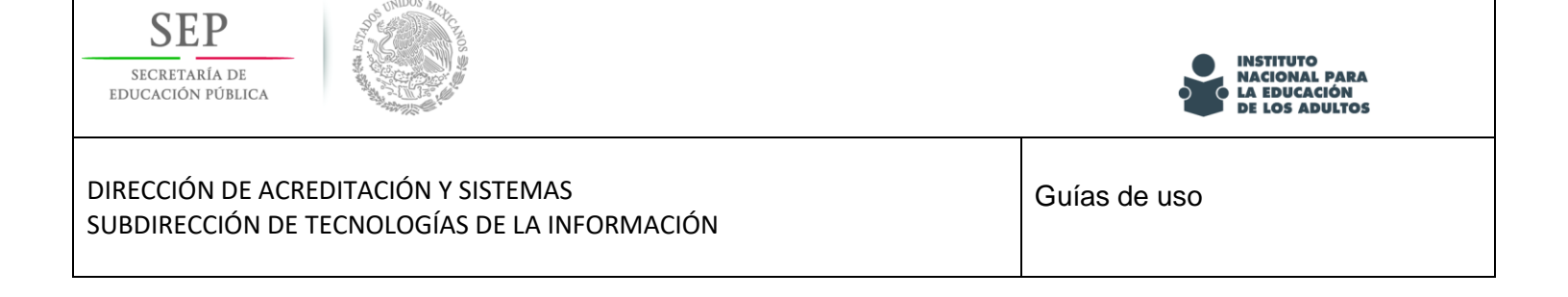

## Contenido

| Objetivo |
|----------|
|----------|

Lectura de hojas de respuesta mediante el cliente OMR para el reconocimiento de marcas......4

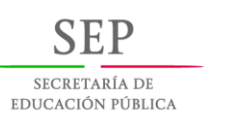

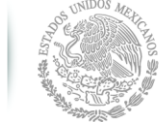

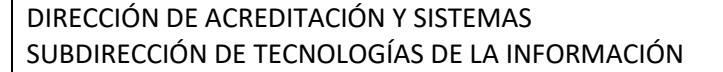

INSTITUTO NACIONAL PARA LA EDUCACIÓN

DE LOS ADULTOS

## Lectura de hojas de respuesta mediante el cliente OMR para el reconocimiento de marcas

Objetivo.

El aplicativo tiene la función de recoletar el resultado de los exámenes aplicados a los educandos y de manera controlada integrarlos a la base de datos del INEA.

Proceso.

Paso 1.- Para iniciar el aplicativo, localizar el acceso directo al cliente y hacer doble clic; similar al siguiente:

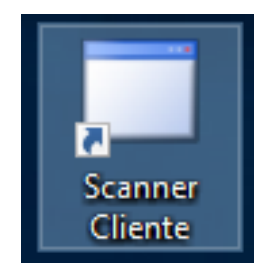

El aplicativo está diseñado para actualizarse de manera automática cuando existe un aplicativo más nuevo y mostrara una ventana similar a la siguiente:

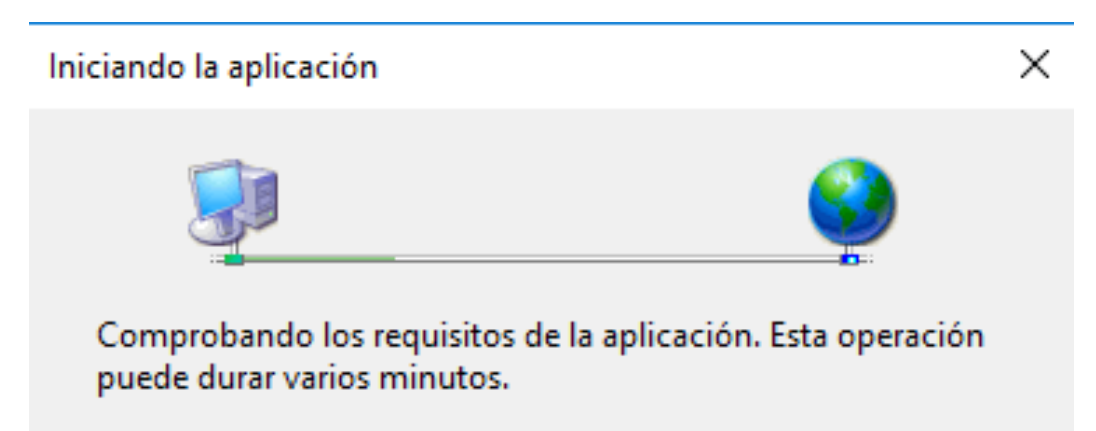

| SEP<br>SECRETARÍA DE<br>EDUCACIÓN PÚBLICA                                             | INSTITUTO<br>NACIONAL PARA<br>LA EDUCACIÓN<br>DE LOS ADULTOS |
|---------------------------------------------------------------------------------------|--------------------------------------------------------------|
| DIRECCIÓN DE ACREDITACIÓN Y SISTEMAS<br>SUBDIRECCIÓN DE TECNOLOGÍAS DE LA INFORMACIÓN | Guías de uso                                                 |

Paso 2. Ingresar un usuario y contraseña valida, se debe recordar que los privilegios serán otorgados por el administrador y dependen desde el ingreso a la aplicación hasta las características del proceso a realizar.

| Iniciar sesión |                     | × |
|----------------|---------------------|---|
| Usuario        | usuario entidad     |   |
| Contraseña     | ****                |   |
|                | Que desea escanear: |   |
|                | Entrar Terminar     |   |

Por default se encuentra marcada la opción "Examen", la opción "Documento" se usa para la digitalización de otros documentos para su carga en SASA o SIGA.

Paso 3.- Una vez abierto el programa, como primer paso debe indicar la cantidad de hojas a escanear en el apartado "PAGINAS" y posteriormente hacer clic en el botón Scanear:

| 🔹 INEA - Carga de respues                                                                                                    | tas                                                                                                    |           | X              |
|----------------------------------------------------------------------------------------------------|----------------------------------------------------------------------------------------------------|-----------|----------------|
| PAGINAS                                                                                                    | 30 Scannear                                                                                                    | Reconocer | Ver Resultados |
| HOUTIVE HOUTIVE H | RESPUESTAS<br>01 LUBARA DE LA AUGUSION<br>- FORMA YONG<br>- FORMA YONG<br>- FORM |           |                |
|                                                                                                    | 3     1     0     0     1     0     0     1     0     0     1     0     0     0     1     0     0     0     0     0     0     0     0     0     0     0     0     0     0     0     0     0     0     0     0     0     0     0     0     0     0     0     0     0     0     0     0     0     0     0     0     0     0     0     0     0     0     0     0     0     0     0     0     0     0     0     0     0     0     0     0     0     0     0     0     0     0     0     0     0     0     0     0     0     0     0     0     0     0     0     0     0     0     0     0     0     0     0     0     0     0     0     0     0     0     0     0                                                                                                    |           |                |

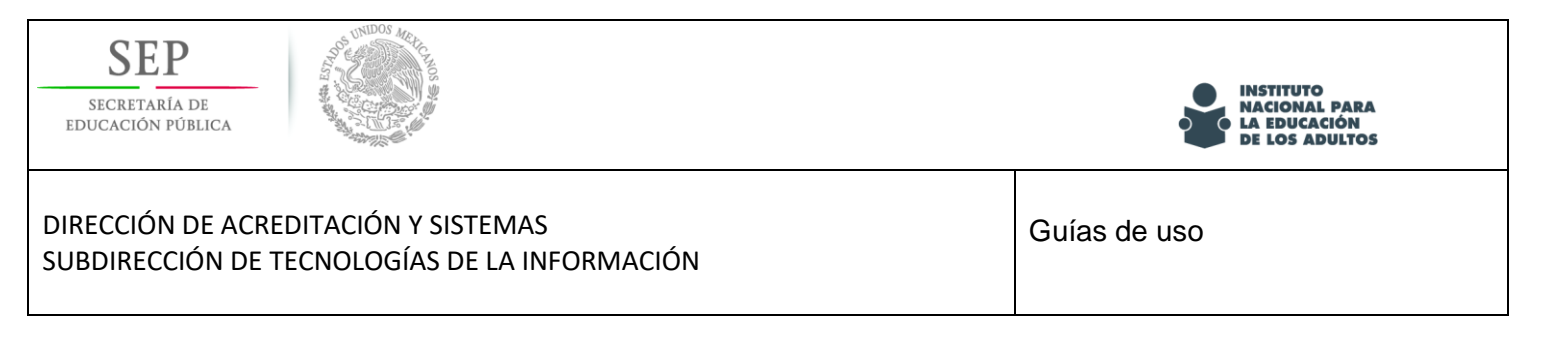

Paso 4.- Una vez que el dispositivo extrajo la imagen del examen se deberá hacer clic en el botón "Reconocer" para extraer los datos escaneados

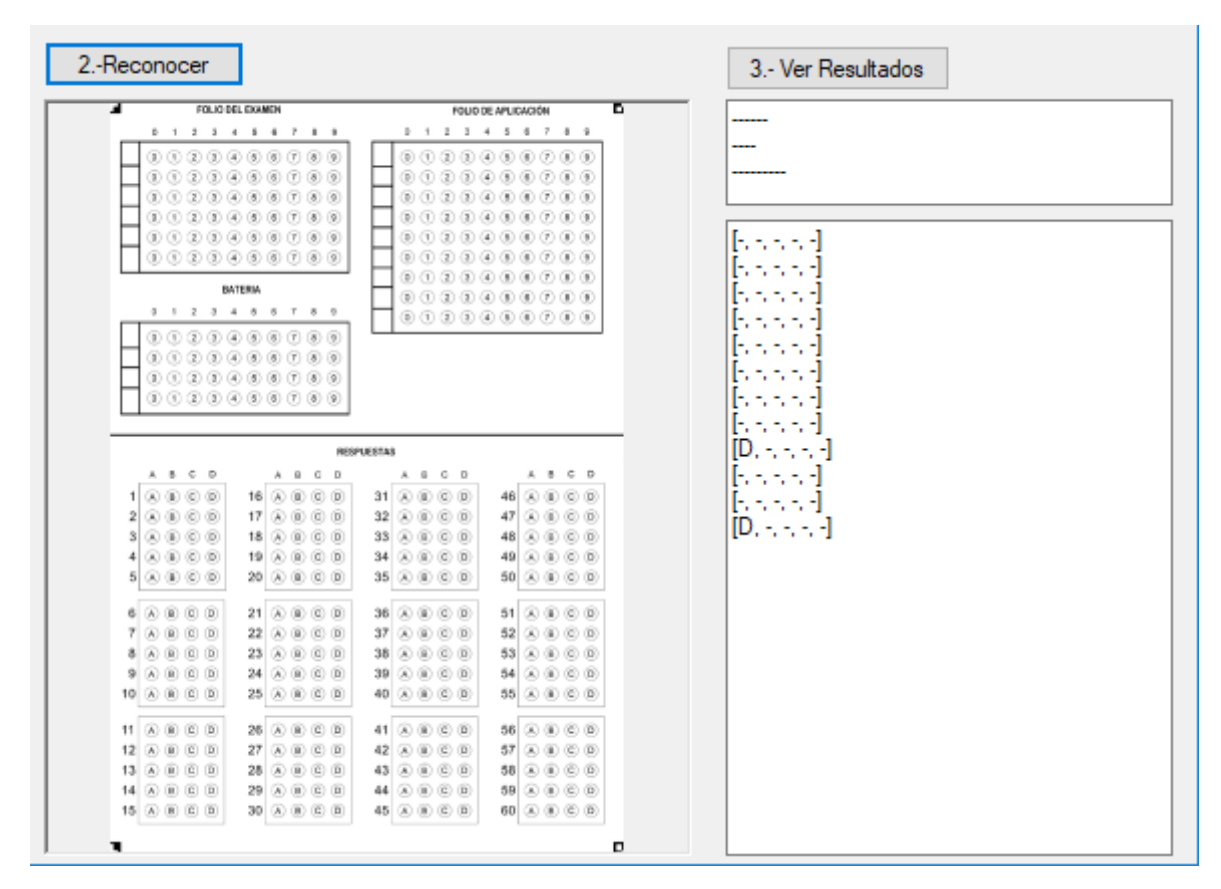

Paso 5.- Para revisar los resultados recolectados en el proceso hacer clic en el botón "Ver resultados".

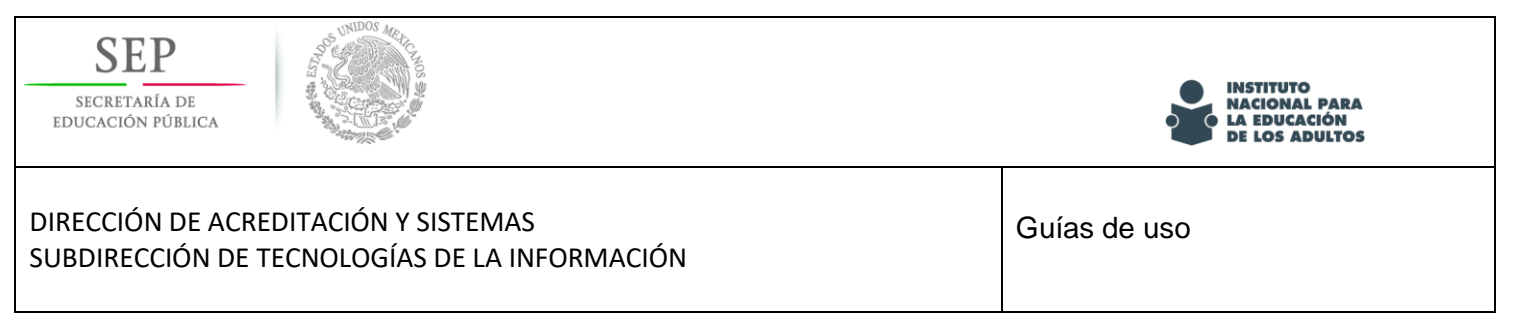

| 🐇 INEA - Carga de respues                                                                | tas               |        |                 |                                                                                |       |                  | ×                      |
|------------------------------------------------------------------------------------------|-------------------|--------|-----------------|--------------------------------------------------------------------------------|-------|------------------|------------------------|
| 1 Scannear                                                                               |                   | 2.     | Reconocer       |                                                                                |       | 3 Ver Resultados |                        |
| HOJA DE LOS ADULTOS HOJA DE LOS ADULTOS HOJA DE LOS ADULTOS ESTA SECONDACEJI             | E RESPUESTAS      |        | POLIO DEL DOMEN | FOLD DE APLICA<br>B B D 1 2 3 4 5 6<br>B B D D 0 0 0 0 0 0 0 0 0 0 0 0 0 0 0 0 | 26H D |                  |                        |
| 9600                                                                                     | 🖶 Resultados gral | bados  |                 |                                                                                |       |                  | – 🗆 X                  |
|                                                                                          | ld                | Creado | Contenido 1     | Contenido2                                                                     | Notas |                  | Grabar los cambios     |
|                                                                                          | ▶ 7               | HOY    |                 | [5, 5, 5, 5, 5][5, 5, 5, 5]                                                    |       |                  | Enviar registro actual |
|                                                                                          | *                 |        |                 |                                                                                |       |                  |                        |
|                                                                                          |                   |        |                 |                                                                                |       |                  |                        |
|                                                                                          |                   |        |                 |                                                                                |       |                  |                        |
| 2 A 0 0 0 17 A 0 5<br>3 A 0 C 0 18 A 0 5<br>4 A 0 C 0 19 A 0 5<br>5 A 0 C 0 20 A 0 5     |                   |        |                 |                                                                                |       |                  |                        |
| 6 A B C D 21 A B C<br>7 A B C D 22 A B C<br>8 A B C D 22 A B C                           |                   |        |                 |                                                                                |       |                  |                        |
| 9 A B C D 24 A B C<br>10 A B C D 25 A B C                                                |                   |        |                 |                                                                                |       |                  |                        |
| 11 A B C D 29 A B C<br>12 A B C D 27 A B C<br>13 A B C D 20 A B C<br>14 A B C D 29 A B C |                   |        |                 |                                                                                |       |                  |                        |
| 19                                                                                       |                   |        |                 |                                                                                |       |                  |                        |
| BENEFICIARIO:                                                                            |                   |        |                 |                                                                                |       |                  |                        |
|                                                                                          |                   |        |                 |                                                                                |       |                  |                        |
|                                                                                          |                   |        |                 |                                                                                |       |                  | Salir                  |

Paso 5. En caso de que sea necesario algun ajuste en los datos reconocidos, puede modificar directamente en la celda y posteriormente elegir

Paso 6. Para enviar los resultados editados al servidor principal seleccionar el renglón deseado y hacer clic en el botón "Enviar registro actual".

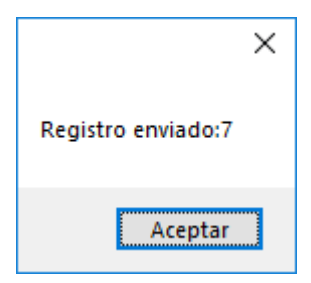